## Reviewer Tip Sheet: Navigating and Reviewing Disclosures in the AIR System

1.) Login to the AIR System with your Network ID and Password

2.) Click on the Disclosure Review tab to access disclosures you need to review

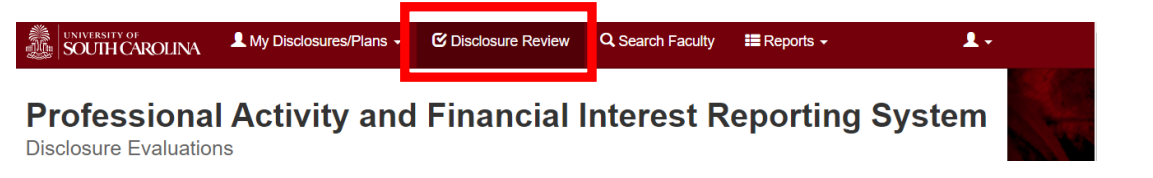

3) Disclosures pending your review will be listed on the left-hand side of the screen. Click the employee's name to open the disclosure.

| SOUTH CAROLINA                                               | L My Disclosures/Plans - | C Disclosure Review | Q. Search Faculty |
|--------------------------------------------------------------|--------------------------|---------------------|-------------------|
| Professional A<br>Disclosure Evaluations                     | ctivity and F            | inancial In         | terest Re         |
| Faculty One<br>Department                                    |                          |                     |                   |
| Interests<br>• test2                                         |                          |                     |                   |
| A Submitted for Approval<br>Faculty One                      |                          | 9/20/2018           |                   |
| Faculty Two<br>Department<br>Instruction & Teacher Education |                          |                     |                   |
| Interests<br>No Financial Interests to Report.               |                          |                     |                   |
| 4.0                                                          |                          | 010/0040            |                   |

4) Review the employee's disclosure information on the right side of the screen. Select one of three options:

• **Disclosure Incomplete:** Select this option if you feel the disclosure needs additional details for you to be able to determine whether a potential conflict exists. For example, if the disclosure lists an outside activity (e.g., paid consulting) but does not provide enough context for your review (e.g., nature of the consulting work, time commitment, whether the consulting relates to university duties)— selecting "disclosure incomplete" is the appropriate option.

Reviewers are NOT expected to know about all potential issues employees should be disclosing. However, in cases where you are aware of a relevant item (e.g. a financial interest the employee disclosed in previous years but forgot to include this year)— please confirm with the employee and select "disclosure incomplete" as needed.

- **No Potential Conflict:** Select this option if you feel the activities and interests listed do not present a potential conflict with the employee's duties at University of South Carolina.
- **Potential Conflict of Interest:** Select this option if the employee has financial, professional, or personal considerations that may affect (or have the appearance of affecting) their university duties. For examples, please review the scenarios and resources posted at: <a href="https://tinyurl.com/usc-coi">https://tinyurl.com/usc-coi</a>.

After selecting your evaluation option, enter any comments to the employee as needed.

For example: "Please provide additional details on whether your spouse's business has any overlap with your duties at USC".

| r |                                                                                     | ⊥ My Disclosures/Plans ▾ | C Disclosure Review                                                                                                    | Q Search Faculty | 🔳 Rep |  |
|---|-------------------------------------------------------------------------------------|--------------------------|----------------------------------------------------------------------------------------------------|------------------|-------|--|
|   | Disclosure for Jane Doe<br>User in Business Affairs - General                       |                          |                                                                                                    |                  |       |  |
|   | Disclosure Evaluations / E                                                          | valuate                  |                                                                                                    |                  |       |  |
|   | Evaluation                                                                          |                          | Disclosure Signed on 12/8/2                                                                                                    |                  |       |  |
| ⇒ | Disclosure Incomplete No Potential Conflict Potential Conflict of Interest Comments |                          | Part One Questions<br>Possible conflict indicated, more detaile<br>1. Have you engaged in outside pro<br>the past 12 months or have plann<br>including teaching, consulting, o<br>unpaid (pro bono services), that<br>performing services for an entity |                  |       |  |

5. If you select "Potential Conflict of Interest", the employee will need to create a management plan for each entity that has a potential conflict.

| Under the "Entities that Require a<br>Management Plan" section, check the box next<br>to each entity requiring a management plan.<br>You can select multiple entities if needed. | Evaluation Disclosure Incomplete No Potential Conflict Potential Conflict of Interest Entities that Require a Management Plan John Doe ANO Plan Available ABC Consulting Firm ADC Plan Available |
|----------------------------------------------------------------------------------------------------|----------------------------------------------------------------------------------------------------|
| Enter comments as needed                                                                                                    | • At least one selected entity requires a new management plan to be uploaded so the disclosure will be returned to the submitter before continuing in the approval process.                      |
|                                                                                                    | Comments                                                                                                    |
| Then click the green "Continue" button                                                                                                    | ✓ Continue                                                                                                    |

- 6. The disclosure has now been returned to the employee for revisions and/or management plan upload. The employee will receive an auto-notice to login to AIR and make the requested changes.
  - **Please note**: If you have asked the employee to develop and upload a management plan, please communicate with them during this process so they are aware of your expectations as they draft the management plan.

Once the employee re-submits their disclosure or uploads their management plan, you will receive an auto-notice that you have a pending disclosure in AIR awaiting your review.

7. Review the re-submitted disclosure or uploaded management plan.

From the **Disclosure Review** tab, click anywhere in the employee's profile box to review the resubmitted disclosure or management plan.

| Jane Doe                   |   |  |
|----------------------------|---|--|
| Department                 |   |  |
| Business Affairs - General |   |  |
| Financial Interests        |   |  |
| John Doe                   |   |  |
| ABC Consulting Firm        |   |  |
| Management Plan Uploaded   |   |  |
|                            | • |  |

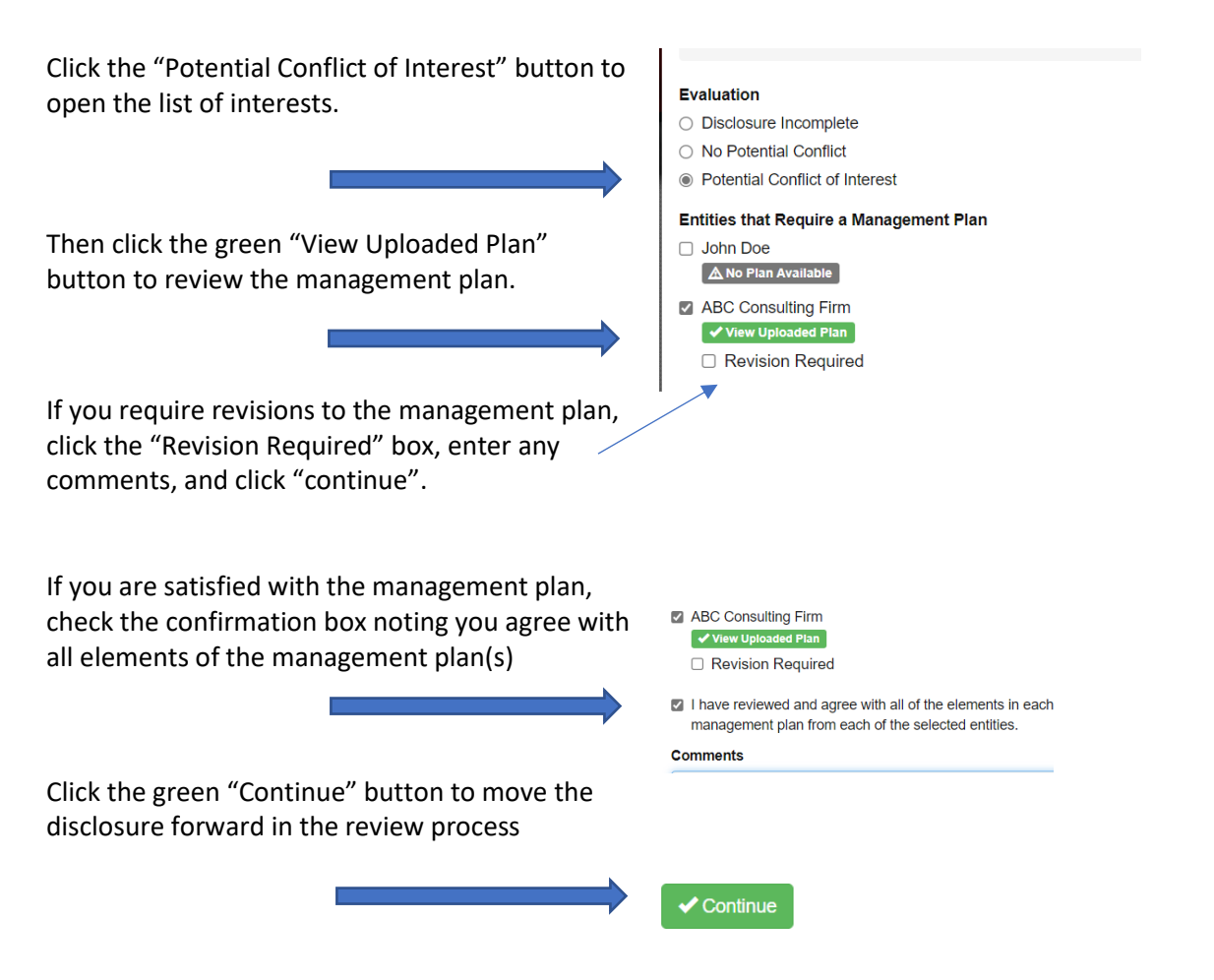

**Reminder:** All disclosures with a management plan <u>must</u> be marked as "Potential Conflict of Interest". <u>Do not change your rating</u> to "No Potential Conflict" once you approve the management plan. The potential conflict still exists so the disclosure remains marked as "Potential Conflict of Interest".

8. If the disclosure you reviewed has a potential conflict of interest, it will now be routed to the next level reviewer. The review and approval paths in AIR are:

- Faculty disclosure  $\rightarrow$  Department Chair  $\rightarrow$  Dean
- Staff disclosure  $\rightarrow$  Unit Approver  $\rightarrow$  Dean/VP  $\rightarrow$  HR Official

**Note:** If a staff member discloses no items in their submission, the report is auto approved (no review). Office of Research Compliance (ORC) also reviews disclosures related to research proposals.

## **Resources and Support:**

- AIR System (technical issues, routing problems, etc.): ProfAct@mailbox.sc.edu
- Faculty questions: COI@mailbox.sc.edu or Mary Anne Fitzpatrick (fitzpatm@mailbox.sc.edu)
- Staff questions: COI@mailbox.sc.edu or Melissa Arnold (marnold@mailbox.sc.edu)
- Research-related questions: Lisa Johnson (<u>lisaj@mailbox.sc.edu</u>)
- University of South Carolina COI Webpage: <u>https://tinyurl.com/usc-coi</u>